RK-30-2016-27, př. 9 počet stran: 8

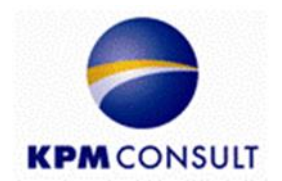

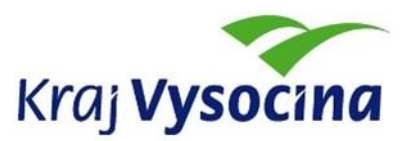

# Odborný zpracovatel optimalizace dopravní obslužnosti, jednotného tarifu a technické části zadávací dokumentace pro uzavření smlouvy o veřejných službách v přepravě cestujících

Zpracování přestupního zónově-relačního tarifu a specifikace požadavků na odbavovací systém, clearing, zúčtování tržeb a controlling dopravního systému

Dílčí část B17

### Zpracování tarifních map pro každou výchozí zónu

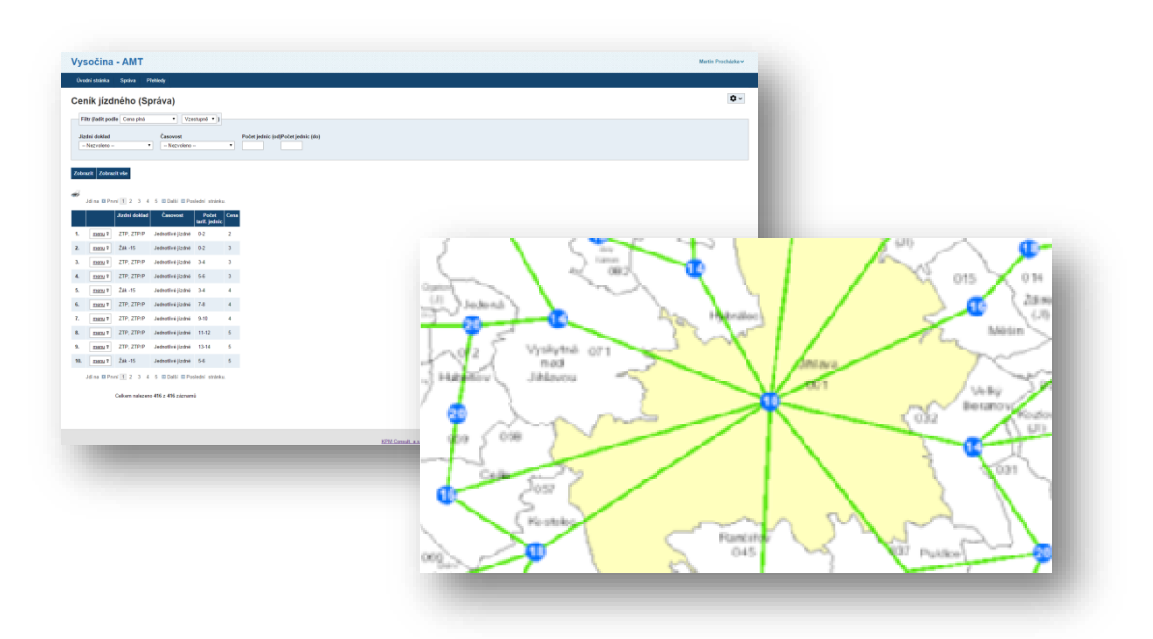

Zpracoval: Kolektiv autorů KPM CONSULT, a.s. Kounicova 688/26, 602 00 Brno pracoviště: Purkyňova 648/125, 612 00 Brno

Datum: červenec 2016

# Zadání

**B17** Zpracování tarifních map pro každou výchozí zónu, graficky podle Manuálu jednotného grafického stylu Kraje Vysočina

# Obsah

| Zpracování tarifních map pro každou výchozí zónu      | 1 |
|-------------------------------------------------------|---|
| Zadání                                                | 2 |
| 1 Zpracování tarifních map                            | 4 |
| 2 Typy výstupů a jejich obsah                         | 4 |
| 2.1. Ukázka mapového výstupu                          | 5 |
| 2.2. Ukázka jmenného seznamu (ceníku) nejbližších zón | 6 |
| 3 Vztah k aplikaci pro modelaci tarifu                | 6 |
| 3.1. Tisk výstupů                                     | 7 |
| 3.1.1 Nastavení tiskárny                              | 7 |
| 4 Soulad s grafickým manuálem                         | 7 |
| 5 Předání aplikace a následný testovací provoz        | 7 |
| Zkratky a pojmy                                       | 8 |

### 1 Zpracování tarifních map

V souladu se zadáním byla tarifní mapa sestavena podle tarifních zón celého systému VDV Kraje Vysočina. Tarifní mapa je nedílnou součástí softwarového modelovacího nástroje, který bude pracovat ve formě webové aplikace a umožní uživateli služby spojené s modelací tarifu (viz B26 Dodání software (aplikace) pro tvorbu tarifních map a kalkulátoru jízdného). V této zprávě přiblížíme základní služby využívající možnosti zpracované mapy.

Pro vygenerování výsledné tarifní mapy pro libovolnou výchozí zónu využíváme mapové služby ArcGIS serveru konzumující data z databáze, která obsahuje informace o modelovaném zónově relačním tarifu. Tato data byla sestavena na základě potřeb a požadavků KrÚ Vysočina.

# 2 Typy výstupů a jejich obsah

Mapa umožňuje základní dva výstupy:

- Mapový výstup Grafické znázornění výchozí zóny a jejího nejbližšího okolí. Slouží k rychlé orientaci v cenách jízdného.
- Jmenný seznam (ceník) nejbližších zón Seznam většího množství nejbližších zón (zahrnuje širší okolí, než grafický výstup) seřazených abecedně. Informačně podporuje a doplňuje grafický výstup vzhledem k vyššímu možnému počtu zobrazených zón.

Pro každou výchozí zónu je tedy dostupná unikátní mapa a ceník. Dále jsou zobrazeny ukázky výstupů a to pro nástupní zónu (výchozí zónu) Jihlava. Veškeré ceny uvedené v mapě a v seznamu jsou tedy ceny základního jízdného z Jihlavy vždy do jakékoli zóny z mapy nebo seznamu.

### 2.1. Ukázka mapového výstupu

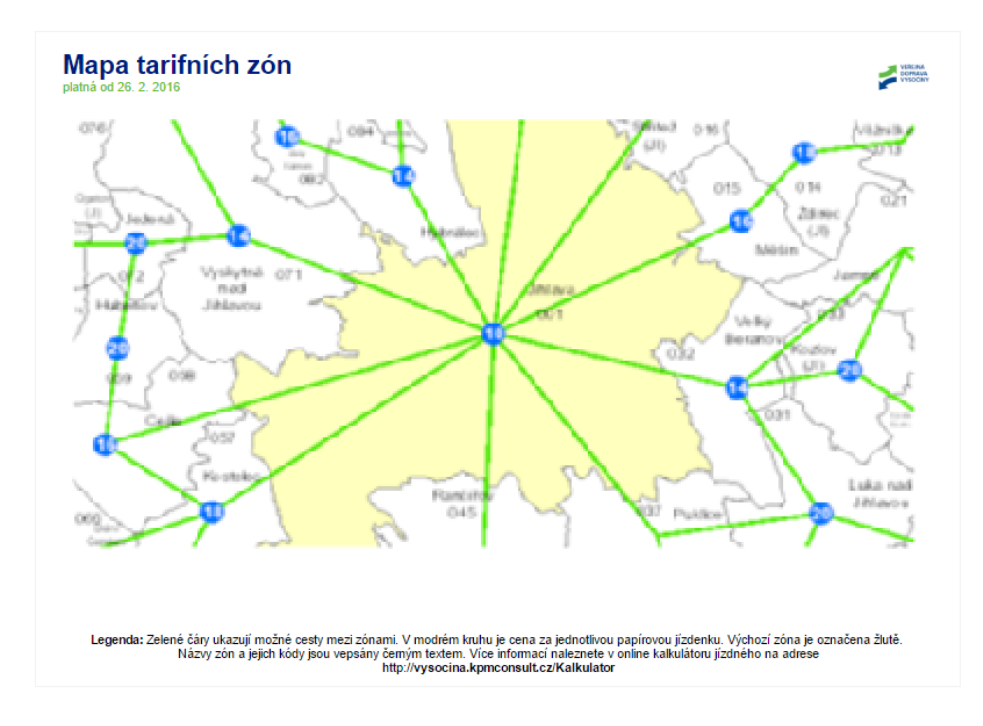

Obrázek číslo 1

Legenda k obrázku 1:

- Zóna se žlutým podkladem: výchozí zóna
- Zóna s bílým podkladem: ostatní zóny
- Zelená linka: schématické vyjádření cesty mezi zónami
- Číslo v modrém kruhu: cena základního jízdného vzhledem k výchozí zóně
- Číslo samostatné: číselné označení zóny
- Text samostatný: název zóny
- Černé ohraničení: hranice jednotlivých zón

Například tedy na mapě můžeme nalézt cestu z Jihlavy do Hubenova, kdy cena jízdného je 20 Kč.

### 2.2. Ukázka jmenného seznamu (ceníku) nejbližších zón

|                       | Kč | 868 Horní Cerekev       | 38 | 075 Milíčov              | 30 | 255 Radonín        | 34 | 081 Větrný Jeníkov        | 22 |
|-----------------------|----|-------------------------|----|--------------------------|----|--------------------|----|---------------------------|----|
| 125 Arnoleo           | 20 | 240 Horní Smrčné        | 38 | 944 Mysletín             | 34 | 249 Radošov        | 34 | 414 Věž                   | 38 |
| 81 Batelov            | 30 | 059 Hubenov             | 20 | 104 Myslibor             | 38 | 045 Rančířov       | 12 | 423 Věžnice (HB)          | 28 |
| 182 Bílý Káman        | 16 | 901 Humpolec            | 38 | 023 Nadějov              | 28 | 062 Rohozná        | 26 | 030 Věžnice (JI)          | 26 |
| 135 Bítovčice         | 24 | 945 Humpolec - Krasoňov | 30 | 040 Nevcehle             | 30 | 647 Rudolec        | 32 | 013 Věžnička              | 20 |
| 14 Blízkov            | 28 | 266 Hvězdoňovice        | 38 | 636 Nížkov               | 34 | 055 Růžená         | 32 | 043 Vílanec               | 16 |
| 48 Bobdelov           | 38 | 084 Hybrálec            | 14 | 256 Nová Ves (TR)        | 38 | 022 Rybné          | 24 | 105 Volevčice             | 38 |
| 24 Bohuslavice        | 38 | 021 Jamné               | 22 | 889 Nový Rychnov         | 34 | 109 Sedlejov       | 34 | 883 Vyskytná              | 30 |
| 12 Boňkov             | 34 | 884 Jankov              | 32 | 425 Okrouhlička          | 28 | 638 Sirákov        | 34 | 071 Vyskytná nad Jihlavou | 14 |
| 128 Ertaine           | 24 | 024 Jersín              | 30 | 251 Okříšky              | 34 | 419 Skorkov        | 28 | 424 Vysoká                | 38 |
| 12 Brzkov             | 30 | 056 Jezdovice           | 22 | 135 Olšany               | 36 | 085 Smrčná         | 20 | 034 Vysoké Studnice       | 22 |
| 158 Ceile             | 16 | 072 Ježená              | 20 | 076 Opatov (JI)          | 26 | 026 Stáj           | 28 | 019 Záborná               | 28 |
| 144 Cerekvička-Rosice | 18 | 001 Jihlava             | 10 | 279 Opatov (TR)          | 32 | 131 Stará Říše     | 34 | 257 Zašovice              | 3  |
| 13 Čemá               | 24 | 083 Kalhov              | 24 | 046 Otín (JI)            | 24 | 041 Stonařov       | 22 | 027 Zhoř                  | 2  |
| 50 Číchov             | 38 | 038 Kamenice            | 28 | 716 Otín (ZD)            | 38 | 715 Stránecká Zhoř | 38 | 103 Žatec                 | 3  |
| 148 Dloubá Brtnice    | 28 | 018 Kamenná (JI)        | 24 | 052 Panenská Rozsíčka    | 32 | 016 Střítež (JI)   | 16 | 014 Ždírec (JI)           | 1  |
| 17 Dobronín           | 20 | 039 Kněžice (JI)        | 28 | 047 Pavlov (JI)          | 28 | 042 Suchá          | 20 | 880 Žirov                 | 3  |
| 128 Dobroutov         | 28 | 057 Kostelec            | 18 | 882 Pelhřimov - Strměchy | 34 | 077 Šimanov        | 22 |                           |    |
| 38 Dolní Cerekev      | 22 | 248 Kouty (TR)          | 38 | 252 Petrovice            | 34 | 422 Šlapanov       | 32 | Vybrané zóny:             |    |
| 14 Douně              | 38 | 033 Kozlov (JI)         | 20 | 637 Poděšín              | 32 | 421 Štoky          | 24 | 401 Havlíčkův Brod        | 3  |
| 78 Dudín              | 28 | 260 Krahulov            | 38 | 645 Pokojov              | 38 | 063 Švábov         | 34 | 901 Humpolec              | 3  |
| 73 Dušejov            | 24 | 413 Květinov            | 36 | 287 Pokojovice           | 36 | 101 Telč           | 38 | 501 Chotěboř              | 5  |
| 01 Havlíčkův Brod     | 38 | 426 Lípa                | 34 | 011 Polná                | 24 | 051 Třešť          | 26 | 001 Jihlava               | 1  |
| 11 Herálec (HB)       | 30 | 031 Luka nad Jihlavou   | 20 | 886 Proseč pod           | 38 | 054 Třeštice       | 34 | 301 Moravské Budějovice   | 5  |
| 88 Heraltice          | 34 | 132 Markvartice (JI)    | 36 | Křemešníkem              |    | 427 Úhořilka       | 32 | 801 Pelhřimov             | 4  |
| 49 Hladov             | 30 | 711 Měřín               | 34 | 278 Předín               | 36 | 649 Újezd          | 38 | 101 Telč                  | 3  |
| 53 Hodice             | 28 | 015 Měšín               | 16 | 441 Přibyslav            | 38 | 428 Úsobí          | 26 | 201 Třebíč                | 4  |
| 74 Hoikov             | 28 | 712 Meziříčko (ZD)      | 32 | 254 Přibyslavice         | 38 | 079 Ústí           | 26 | 701 Velké Meziříčí        | 4  |
|                       |    | 415 Michalovice         | 38 | 037 Puklice              | 16 | 032 Velký Beranov  | 14 | 601 Žďár nad Sázavou      | 4  |

#### Obrázek číslo 2

Doplňkovou informaci ke grafickému znázornění zón tvoří ceník nejbližších zón vyjádřený jako abecední seznam obsahující číslo zóny, název zóny a cenu základního jízdného vztaženou k výchozí zóně. Za tímto seznamem je uveden ještě jeden krátký seznam stejného formátu, v němž jsou uvedeny vybrané zóny, ne ty nejbližší, nýbrž ty dopravně významné.

### 3 Vztah k aplikaci pro modelaci tarifu

Mapa tarifních zón je nedílnou součástí softwarového nástroje pro modelaci tarifu (B26 Dodání software (aplikace) pro tvorbu tarifních map a kalkulátoru jízdného). V této části přiblížíme vstup na přístup k mapě prostřednictvím softwarového nástroje. Veškeré ovládací prvky jsou odvislé od funkčnosti aplikace pro modelaci tarifu.

Přístup do této části se řídí uživatelskými právy<sup>1</sup> aplikace pro modelaci tarifu. Prohlížet a tisknout výstupy je možno po přihlášení. V aplikaci pro modelaci tarifu se přehledové mapy nacházejí v části "*Přehledy>Zóny"* pod odkazem "*ceník"* v tabulce se seznamem zón vždy u konkrétní zóny.

<sup>&</sup>lt;sup>1</sup> Pro přehled oprávnění viz dokumentaci B26 Dodání software (aplikace) pro tvorbu tarifních map a kalkulátoru jízdného.

### 3.1. Tisk výstupů

Po otevření uživatelského rozhraní poskytujícího mapové výstupy se automaticky vygenerují formátované výstupy (mapa a ceník). Tento vyrenderovaný<sup>2</sup> výstup je formátován tak, aby jej bylo možné vytisknout přímo z webového prohlížeče.

#### 3.1.1 Nastavení tiskárny

Pro toto je ale nutné nastavit ohraničení tištěného prostoru na právě používané tiskárně tak, aby předformátovaný výstup byl vytištěn správně. Výstup je navržen tak, aby na jednu stránku A4 vyšly informace s mapou (viz obrázek 1) a na druhou stránku A4 ceník nejbližších zón (viz obrázek 2).

Tisk musí být nastaven na formát A4 naležato.

### 4 Soulad s grafickým manuálem

Výstupy dílčí části B17 jsou v souladu s *manuálem jednotného grafického stylu Kraje Vysočina* a dále s *grafickým manuálem veřejné dopravy Vysočina* a to v doporučených formátech nebo jeho variantách.

Z důvodu tisku přímo z webové aplikace je použit font z rodiny Arial.

### 5 Předání aplikace a následný testovací provoz

Funkční verze mapy tarifních zón byla zkušebně instalována na infrastruktuře KrÚ Vysočina v průběhu prosince 2015 za součinnosti pracovníků IT oddělení KrÚ Vysočina. Od ledna 2016 do současnosti probíhá testovací fáze koncovými uživateli, během níž byla odzkoušena a potvrzena funkčnost a správnost generování mapových výstupů.

<sup>&</sup>lt;sup>2</sup> Renderování (anglicky rendering) je tvorba reálného obrazu na základě počítačového modelu.

# Zkratky a pojmy

**IT** nebo **ICT** = Information and Communication Technologies - Informační a komunikační technologie

KrÚ = Krajský úřad

**Render** = Renderování (anglicky rendering) je tvorba reálného obrazu na základě počítačového modelu.